## もくじ

| Gアプリ | L-1 |
|------|-----|
| Gアプリ | L-1 |

| 表示部について   | -2 |
|-----------|----|
| GアプリについてL | -3 |
| Gアプリを操作する | -4 |

## 共 通

## M-1

| 明るさを調整する                                                           | M-2        |
|--------------------------------------------------------------------|------------|
| 明るさ自動設定の最高輝度/最低輝度調整につい                                             | て…И-З      |
| NAVIモード/その他のモードについて                                                | М-З        |
| 明るさ自動切り換え機能について                                                    | ·····M-4   |
| 明るさ自動切り換え機能を使う                                                     | M-4        |
| 明るさ自動切り換え機能を働かなくする                                                 | M-4        |
| 省電力の設定をする                                                          | ·····M-5   |
| キー操作音の設定をする                                                        | ·····M-6   |
| セキュリティコードを設定する                                                     | ·····M-7   |
| セキュリティコード設定の前に                                                     | M-7        |
| セキュリティコードを設定する                                                     | M-8        |
| データを初期化(消去)する                                                      | ····M-11   |
| バージョン情報を見る                                                         | M-12       |
| 地図更新について                                                           | ····M-13   |
| バージョンアップキットで地図を更新する…                                               | M-13       |
| Web 地図更新について                                                       | ····M-14   |
| Web地図更新に必要なもの                                                      | M-14       |
| Web地図更新の全体の流れ                                                      | M-15       |
| Web<br>地図更新の<br>種類に<br>ついて<br>···································· | M-16       |
| 部分地図更新の有効期限を確認する                                                   | M-16       |
| 地図更新用SDメモリーカードを作成する                                                | M-17       |
| パソコンでの操作について(地図データを                                                |            |
| ダウンロードする)                                                          | M-18       |
| 地図データを使って本機の地図を更新する…                                               | M-19       |
| ユーザエリアについて                                                         | ····M-20   |
| ユーザエリアの使用領域を見る                                                     | M-20       |
| GPSログファイルをSDメモリーカードに                                               |            |
| 書き出す                                                               | M-21       |
| Gアブリファイルをユーザエリアにコピーする                                              | ) ··· M-22 |
| ユーザエリアのファイルを削除する                                                   | M-23       |
| ユーザエリアを初期化(消去)する                                                   | M-24       |
| 本機廃棄時の内蔵電池の取り外しかた/                                                 |            |
| リサイクルについて                                                          | ····M-25   |
| 内蔵電池の取り外しかた                                                        | M-26       |
| 初期化状態にする                                                           | ····M-28   |
| 地図に表示される記号                                                         | ····M-29   |
| ルート案内時の注意点                                                         | ····M-30   |
| 出発地・経由地・目的地の設定について                                                 | ····M-34   |
| 経田地、目的地の登録のボイント                                                    | M-34       |
| 経由地を使って上手にルートを作る                                                   | M-35       |
| 地図ソフトについて                                                          | M-36       |
| ワンセグデータ放送のライセンスについて                                                | ····M-40   |

| 故障かな?と思ったら            | ·····M-50  |
|-----------------------|------------|
| こんなメッセージが出たときは        | ·····M-58  |
| チャンネル一覧               | ······M-60 |
| 市街地図(詳5 m/詳12 m/詳25 m |            |
| スケール)の収録エリア           | M-62       |
| システムアップについて           | ·····M-66  |
| 車でテレビ(ワンセグ)を見る        | M-66       |
| 家庭のアンテナ端子に接続してテレビ     |            |
| (ワンセグ)を見る             | M-67       |
| 初期設定一覧                | M-68       |
| ナビゲーション               | M-68       |
| 音量調整                  | M-69       |
| テレビ視聴                 | M-69       |
| 画像再生                  | M-69       |
| システム                  | M-69       |
| 保証とアフターサービス           | M-70       |
| 仕様                    | ·····M-73  |
| 商標について                | ·····M-74  |
|                       |            |

## さくいん N-1

| さくいん・ | N-2 |
|-------|-----|
|-------|-----|